Je veux

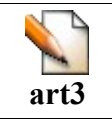

| Je fais                                                                                                    | Q Je vois                                                                                                    |
|----------------------------------------------------------------------------------------------------|----------------------------------------------------------------------------------------------------|
| Le son doit être enregistré au format mp3                                                                                                    |                                                                                                    |
| Quand j'écris un article, je clique sur l'icône<br>«Média ».                                                                                                    |                                                                                                    |
| Je clique sur le bouton « Parcourir le serveur», puis<br>dans la partie Charger un fichier sur « Parcourir »<br>pour trouver le son sur l'ordinateur de la classe. | Parcourir le serveur                                                                                                    |
| Je clique sur « <mark>Charger sur le site</mark> ».<br>Je peux créer un sous-dossier pour chaque classe.                                                           | Charger un fichier Parcourir Charger sur le site Créer un répertoire Nom du répertoire : Créer                                                                                                    |
| Je <mark>sélectionne le son.</mark>                                                                                                    | Fichier<br>Son.mp3<br>video.flv                                                                                                    |
| Le nom du son apparaît dans la case URL, je clique<br>alors sur « <mark>OK</mark> ».                                                                               | Insérer un Média       Image Code Embed         Fichier Média       Parcourir le serveur         Image Aperçu (pour les vidéos)       Parcourir le serveur         Largeur(px)       Hauteur(px)         200       20         OK       Annuler |
| L'emplacement du son apparaît dans l'article en<br>préparation sous la forme d'un cadre blanc<br>"Media".<br>Je n'oublie pas d'enregistrer mon article.            | écoutez le son école:                                                                                                    |
| J'obtiens alors un article dans lequel je peux par un<br>simple clic lire le son en streaming (de façon<br>immédiate)                                              | test<br>écoutez le son école:                                                                                                    |

Fbidet adaptation Fotzirk ¤ pour GuppYEd.org ¤V4.6